## **Pro Hac Vice**

\**NOTE* – *If you have previously appeared in the U.S. District Court for the District of Wyoming, please skip the below steps and file an Entry of Appearance (Pro Hac Vice) instead.* 

Attorneys who are not a member of the Federal Bar of the District of Wyoming, may seek admission Pro Hac Vice as set forth in Local Rule 84.2(b). Once an attorney has been granted pro hac admission into a certain case by a Judge in the District of Wyoming, they will have to seek pro hac admission into this Court through PACER. In order to request said admission, you must have an upgraded individual PACER account. If you do not have an upgraded individual PACER account, click <u>HERE</u> for procedures on how to upgrade. If you do not have a PACER account, for procedures on how to register. Once you have a PACER account, follow the steps below.

- 1. Navigate to <u>www.pacer.gov</u>
- 2. Click Manage My Account at the very top of the page

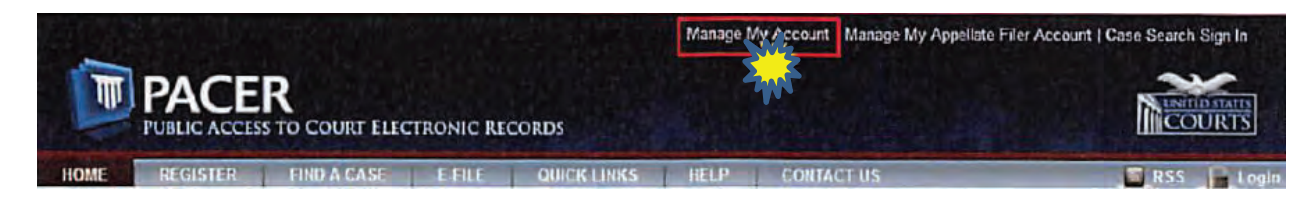

3. Login with your upgraded individual PACER account username and password

| Username * |                   |                  |                       |  |
|------------|-------------------|------------------|-----------------------|--|
| Password * |                   |                  |                       |  |
|            | Login             | Clear            | Cancel                |  |
| Need a     | an Account?   For | root Your Passwo | rd?   Forgot Usemame? |  |

4. Click on the Maintenance tab

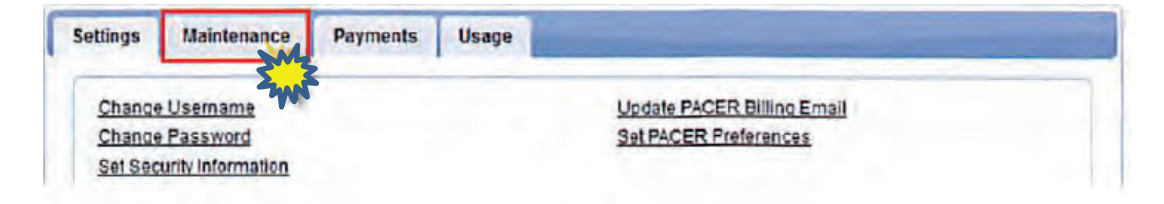

5. Select Attorney Admission/E-file Registration.

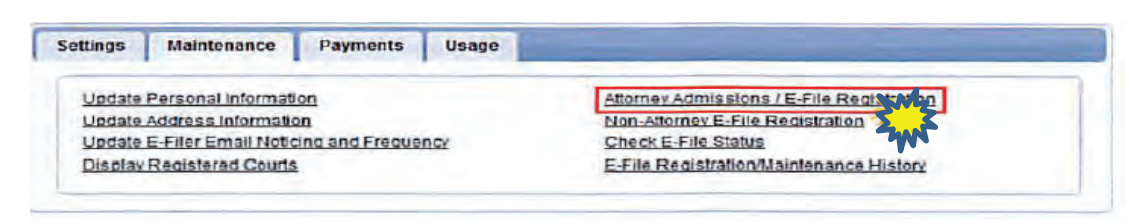

6. Select **U.S. District Courts** as the Court Type and **Wyoming District Court** as the Court. Click **Next**.

| Court Type *              | U.S. District Courts                                                                                                    |  |  |
|---------------------------|----------------------------------------------------------------------------------------------------|--|--|
| Court *                   | Wyoming District Court (test)                                                                                                    |  |  |
| Note: Centralized attorne | ey admissions and e-file registration are currently not available for all<br>a court listed, please visit that court's website. To find more information |  |  |

7. Select Attorney Admissions and E-file.

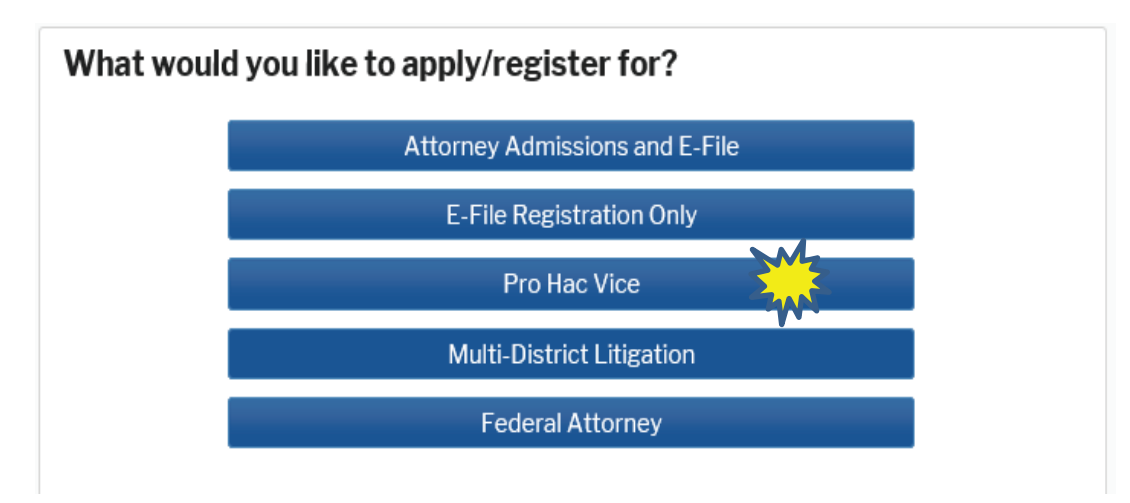

8. Complete all sections of the required registration information:

## **Filer Information**

| Filer Information                                                                                                    |                                  |  |  |
|----------------------------------------------------------------------------------------------------|----------------------------------|--|--|
| * Required Information                                                                                                    |                                  |  |  |
| Role in Court<br>Title                                                                                                    | Attorney                         |  |  |
|                                                                                                    | Select a title or enter your own |  |  |
| Name                                                                                                    | Chan Tatum                       |  |  |
| I acknowledge that I am submitting the e-file registration for the individual listed<br>above. Note: If more than one individual uses this account, you must create a new PACER<br>account for the individual who needs e-filing privileges, if she or he does not already have<br>one. * |                                  |  |  |

Please verify your address. You may also enter a different address from the one provided for your CSO account.

Use a different address. Checking this will clear the address fields below.

## **Additional Filer Information**

| Additional Filer Inform      | nation       |
|------------------------------|--------------|
| Already Admitted at<br>Court | Select Court |
| Court Bar ID                 |              |
| Other Names Used             |              |
| Pro Hac Vice Case<br>Number  |              |
| State Bar ID                 |              |
| State                        | Select State |

## **Delivery Method and Formatting**

NOTE – HTML is the preferred Email format.

| Delivery Method and Formatting           |                                                  |  |  |  |  |
|------------------------------------------|--------------------------------------------------|--|--|--|--|
| Use a different en<br>email fields below | nail. Checking this will clear the primary<br>7. |  |  |  |  |
| Primary Email *                          | wydc2120@gmail.com                               |  |  |  |  |
| Confirm Email *                          | wydc2120@gmail.com                               |  |  |  |  |
| Email Frequency *                        | At The Time of Filing (One                       |  |  |  |  |
| Email Format *                           | HTML                                             |  |  |  |  |

Click Next.

9. Set default payment information if desired (not required). Click **Next** when finished or to bypass this screen.

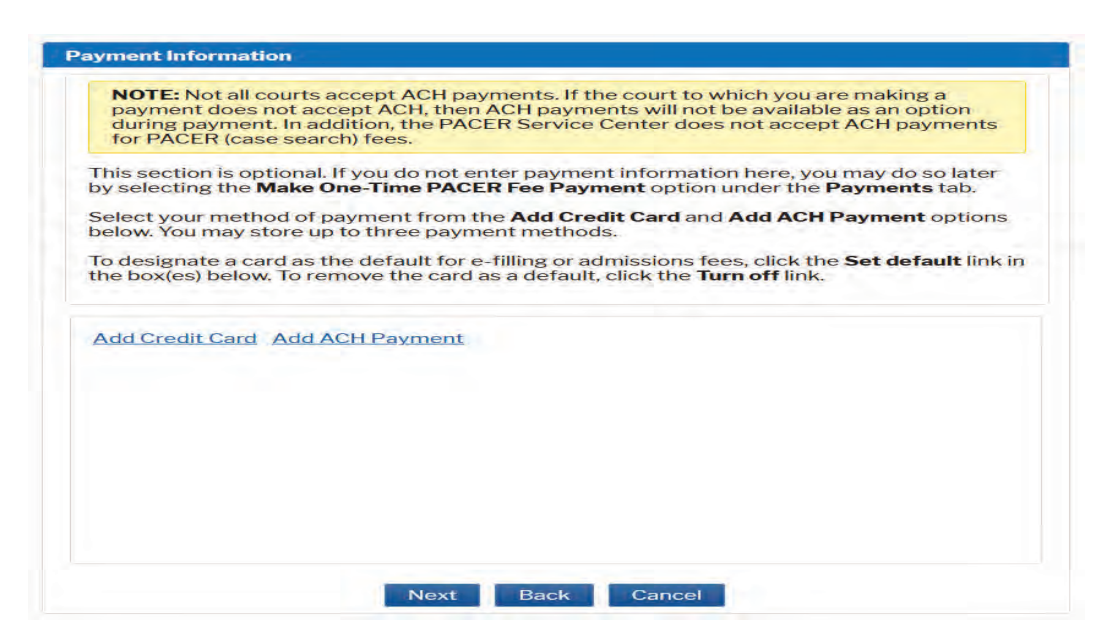

10. Click on the two Attorney E-filing Terms and Conditions boxes.

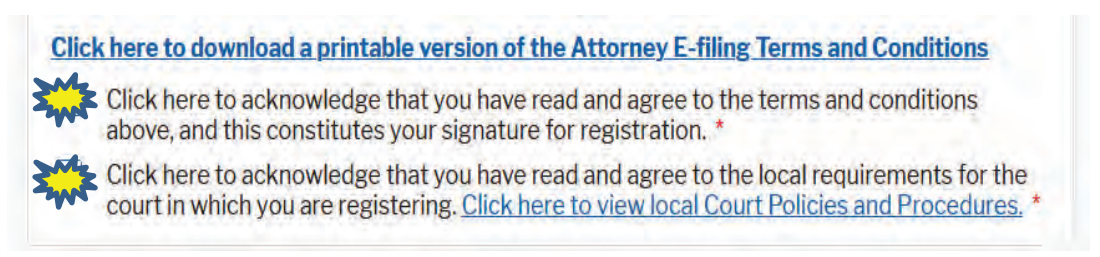

11. Click **Submit.** The court will review your admission request and provide you with further instructions regarding the payment of your pro hac vice admission fee. Once payment is received, your e-filing account will be automatically activated.